Passo 1: Acessar o link https://portaldatransparencia.gov.br

Passo 2: Selecione o item "Despesas Públicas"

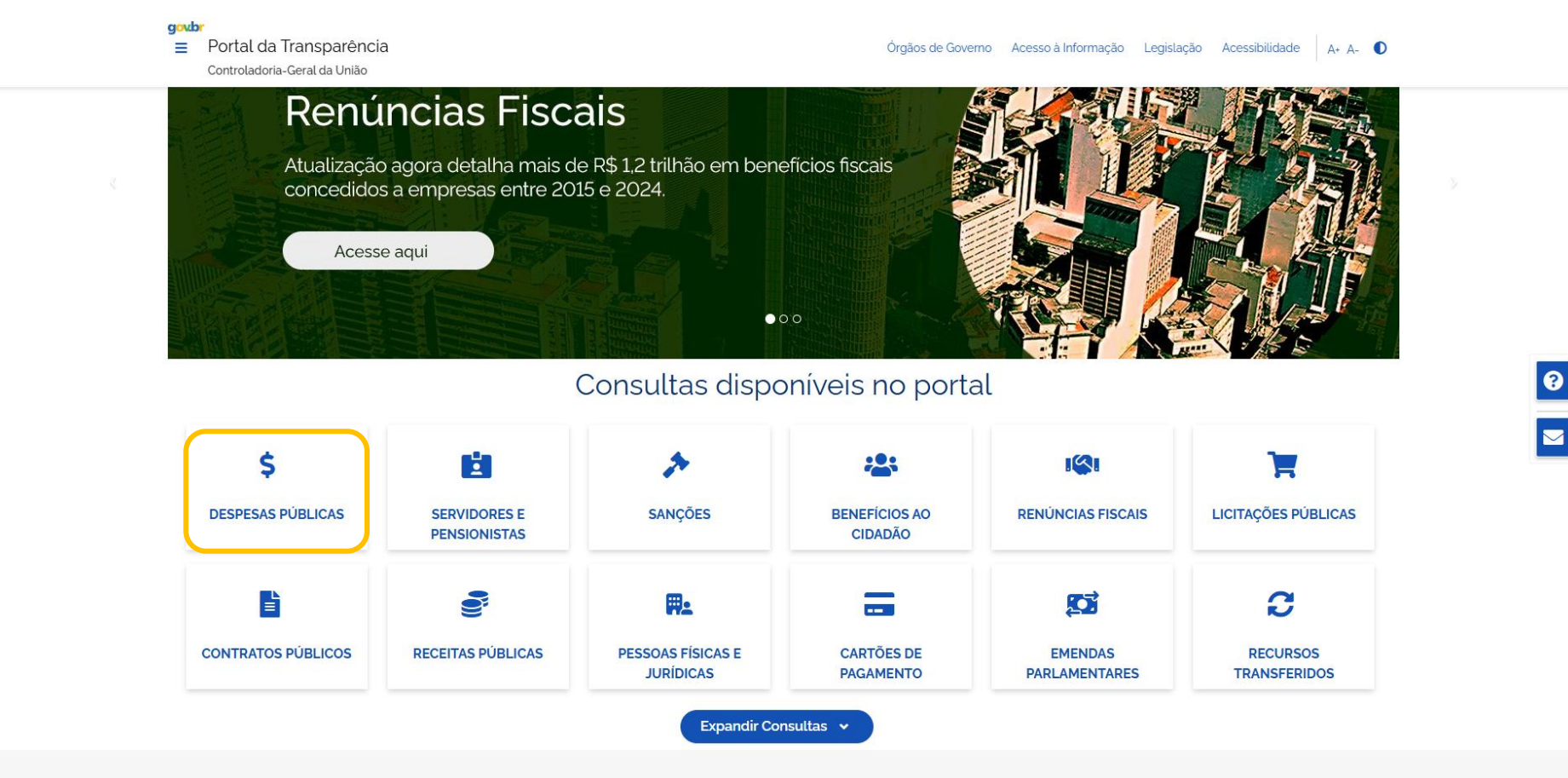

?

## Passo 3: Na tela a seguir, selecione o item "Consulta Detalhada"

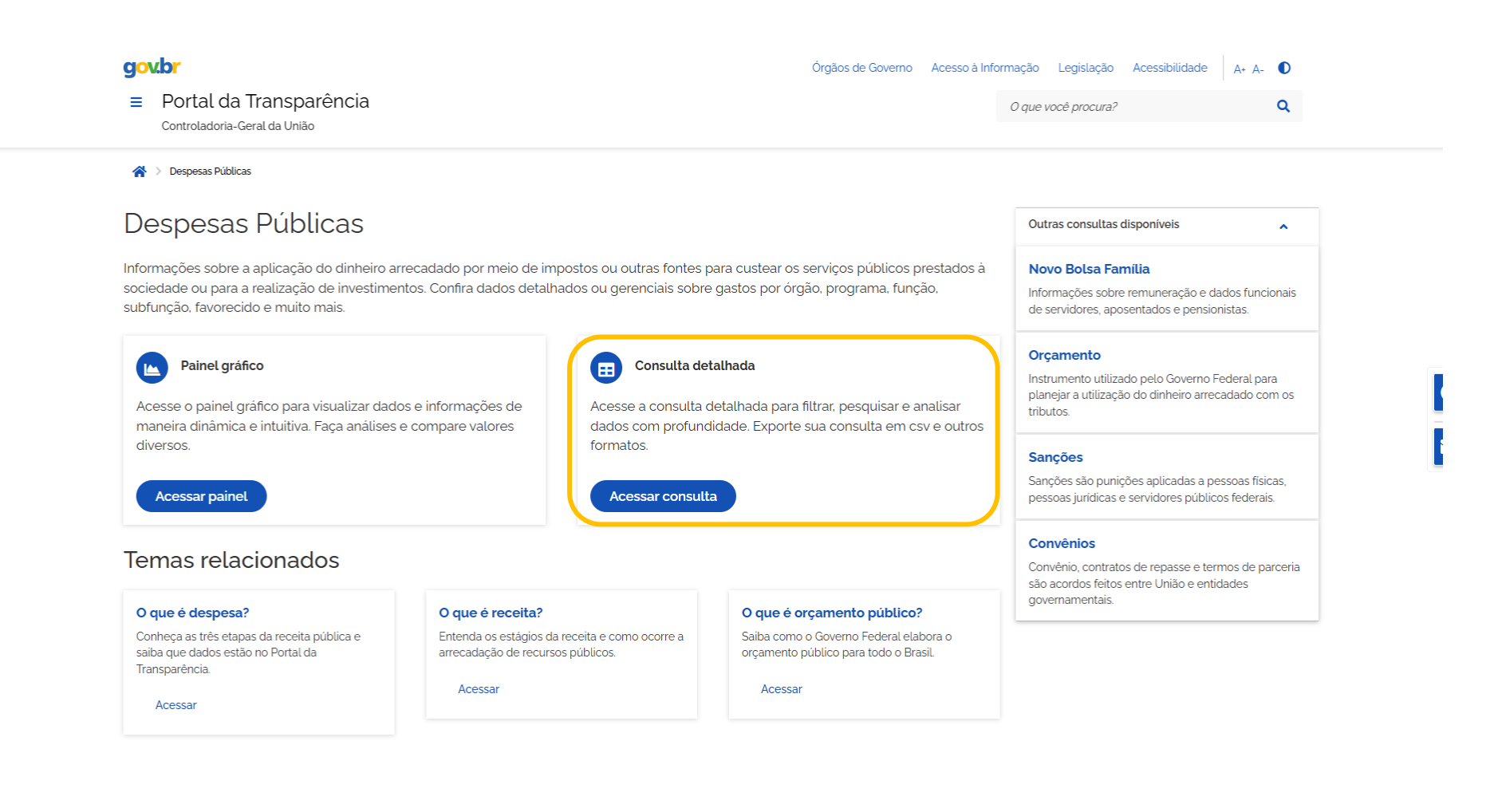

Passo 4: Na tela a seguir detalha a execução da despesa pública nos diversos órgãos da União. Para ter acesso à execução da UNIVERSIDADE FEDERAL DA BAHIA, clique na opção "Por órgão/entidade executora"

| g<br>≣ | <ul> <li>Portal da Transparência</li> <li>Controladoria-Geral da União</li> </ul> | Órgãos de Governo                                                       | Acesso à Infor             | mação Legislação A<br>O que você procura? | Acessibilidade A+ A-  | <b>Q</b> |
|--------|-----------------------------------------------------------------------------------|-------------------------------------------------------------------------|----------------------------|-------------------------------------------|-----------------------|----------|
| 1      | > Despesas Públicas > Consulta de Despesas Públicas                               |                                                                         |                            |                                           |                       |          |
| C      | consulta de Despesas Públicas                                                     |                                                                         |                            |                                           |                       |          |
|        | Escolha um tipo de visão:                                                         |                                                                         |                            |                                           |                       |          |
|        | Órgão/Entidade Executora                                                          | Área de Atuação do Governo                                              | Programa                   | /Ação Orçamentária                        |                       |          |
|        | Consulta por órgão ou entidade que executou uma determinada despesa               | Consulta por tema e subtema (função e subfunção) dos gastos<br>públicos | Consulta por<br>despesa    | classificação orçamentária                | a de programa/ação da |          |
|        |                                                                                   |                                                                         |                            |                                           |                       | ę        |
|        | Classificação Contábil                                                            | Favorecido da Despesa                                                   | Document                   | tos Diários                               |                       |          |
|        | Consulta por detalhamento contábil (funcional, programática, natureza)            | Consulta por quem foi favorecido de recebimento de recursos<br>públicos | Consulta det<br>governamen | alhada por documentos di<br>tais          | ários dos gastos      |          |

Passo 5: Na coluna a esquerda "**FILTRO**", pode-se definir o espaço temporal que se deseja obter as informações, clicando na opção PERÍODO e depois em ADICIONAR,

| oubr<br>Portal da Transparênci<br>Controladoria-Geral da União | ia |             |                   |                                      | Órgãos o                                                                  | de Governo – Acesso á | a Informação Legislaç       | ção Acessibilidade | A+ A- 🚺                   | ۹            |
|----------------------------------------------------------------|----|-------------|-------------------|--------------------------------------|---------------------------------------------------------------------------|-----------------------|-----------------------------|--------------------|---------------------------|--------------|
| FILTRO                                                         | <  | Período     | <b>«</b> "        |                                      |                                                                           |                       |                             |                    |                           | ~            |
| Período                                                        |    | Início      |                   |                                      |                                                                           |                       |                             |                    |                           |              |
| Órgão                                                          |    | 01/2025     |                   |                                      |                                                                           |                       |                             |                    |                           | ^            |
| VALOR (R\$)                                                    |    | Fim 12/2025 |                   |                                      |                                                                           |                       |                             |                    |                           |              |
| Liquidado                                                      |    | Adicionar   |                   |                                      |                                                                           |                       |                             | Consultar          | Limpar filtro             | s            |
| Pago                                                           |    |             |                   |                                      |                                                                           |                       |                             | 8 *                | <b>(</b>                  | •            |
|                                                                |    |             | jão<br>per        | o Ć<br>rior≜ V                       | Órgão/Entidade<br>/inculada ♦                                             | Valor<br>Empenhado 🗢  | Valor<br>Liquidado <b>≑</b> | Valor Pago 🖨       | Valor Resto<br>Pagar Pago | os a<br>os 🕈 |
|                                                                |    |             | voc<br>ral<br>ião | o - 6<br>Jocacia- d<br>I da L<br>D v | 33000 -<br>Advocacia-Geral<br>la União -<br>Jnidades com<br>ínculo direto | 24.778.202,89         | 336.175.944.38              | 321.844.304.98     | 12.547.287.               | 12           |
|                                                                |    |             | voc<br>ral<br>ião | o- 6<br>Jocacia- d<br>I da U<br>D v  | 33000 -<br>Advocacia-Geral<br>la União -<br>Jnidades com<br>ínculo direto | 36.172.727.70         | 325.106.853,18              | 319.327.898.41     | 15.446.502                | 96           |
|                                                                |    |             | voc<br>ral        | o- 6<br>ocacia- d<br>I da L          | 33000 -<br>Idvocacia-Geral<br>la União -<br>Jnidades com                  | 310.274.043.34        | 340.683.626.22              | 305.387.589.37     | 7.722.895.4               | 7            |

Passo 4: Na coluna a esquerda "**FILTRO**", digite UNIVERSIDADE FEDERAL DA BAHIA, e depois clique na opção apresentada e depois em ADICIONAR

| TRO       | < Órgão                                                 | <b>«</b>      |                           |                                              |                      |                      |                | *                               |  |
|-----------|---------------------------------------------------------|---------------|---------------------------|----------------------------------------------|----------------------|----------------------|----------------|---------------------------------|--|
| Período   |                                                         | Θ             |                           |                                              |                      |                      |                |                                 |  |
| Órgão     |                                                         | ~             |                           |                                              |                      |                      |                | ^                               |  |
| OR (R\$)  | Universidade Federal da E<br>Órgão superior: Ministério | iahia<br>9 da |                           |                                              |                      |                      |                |                                 |  |
| Empenhado | Máximo 10 ite                                           | ns            |                           |                                              |                      |                      |                |                                 |  |
| Liquidado | Adicionar                                               |               |                           |                                              |                      |                      | Consultar      | Limpar filtros                  |  |
| Pago      |                                                         |               |                           |                                              |                      |                      | 8 *            | <b>B</b> 0 0                    |  |
|           |                                                         |               |                           |                                              |                      |                      |                |                                 |  |
|           |                                                         |               | jão<br>perior <b>^</b>    | Órgão∕Entidade<br>Vinculada \$               | Valor<br>Empenhado 🖨 | Valor<br>Liquidado 🖨 | Valor Pago 🖨   | Valor Restos a<br>Pagar Pagos ♦ |  |
|           |                                                         |               | 000 -                     | 63000 -<br>Advocacia-Geral                   |                      |                      |                |                                 |  |
|           |                                                         |               | vocacia-<br>ral da<br>ião | da União -<br>Unidades com<br>vínculo direto | 24.778.202,89        | 336.175.944.38       | 321.844.304.98 | 12.547.287,12                   |  |
|           |                                                         |               | 000 -<br>vocacia-         | 63000 -<br>Advocacia-Geral                   |                      |                      |                |                                 |  |
|           |                                                         |               | ral da<br>ião             | da União -<br>Unidades com<br>vínculo direto | 36.172.727.70        | 325.106.853,18       | 319.327.898.41 | 15.446.502,96                   |  |
|           |                                                         | :             | 000 -<br>Vocacia-         | 63000 -<br>Advocacia-Geral                   |                      |                      |                |                                 |  |

Passo 5: Com os filtros adicionados, clique em CONSULTAR para obter as informações com os filtros selecionados